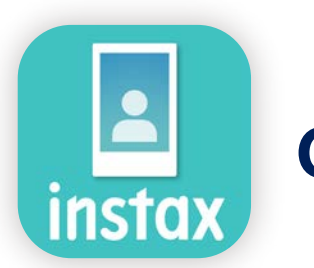

# Comment utiliser l'application instax Biz™

| Utilisation de l'application      |                                                                    | 2     |
|-----------------------------------|--------------------------------------------------------------------|-------|
| Ce dont vous aurez besoin         |                                                                    | 3     |
| Avant d'utiliser<br>l'application | Créer une image modèle<br>instax™ mini instax™ SQUARE instax™ WIDE | 4 - 6 |
| Écran d'accueil                   |                                                                    | 7     |
| Préparation                       | Création d'un modèle                                               | 8     |
|                                   | Aperçu des modèles                                                 | 11    |
|                                   | Partage d'un modèle                                                | 12    |
|                                   | Liste des modèles                                                  | 13    |
| Prise de vue/<br>impression       | Sélection du modèle                                                | 14    |
|                                   | Impression OPrise de vue et impression                             | 15    |
|                                   | 2 Imprimer une image à partir du « Dossier Photos »                | 18    |
| Impressions antérieure            | Vérification des impressions antérieures                           | 20    |
| Fonctions complémentaire          | s Corbeille                                                        | 21    |

## **Utilisation de l'application**

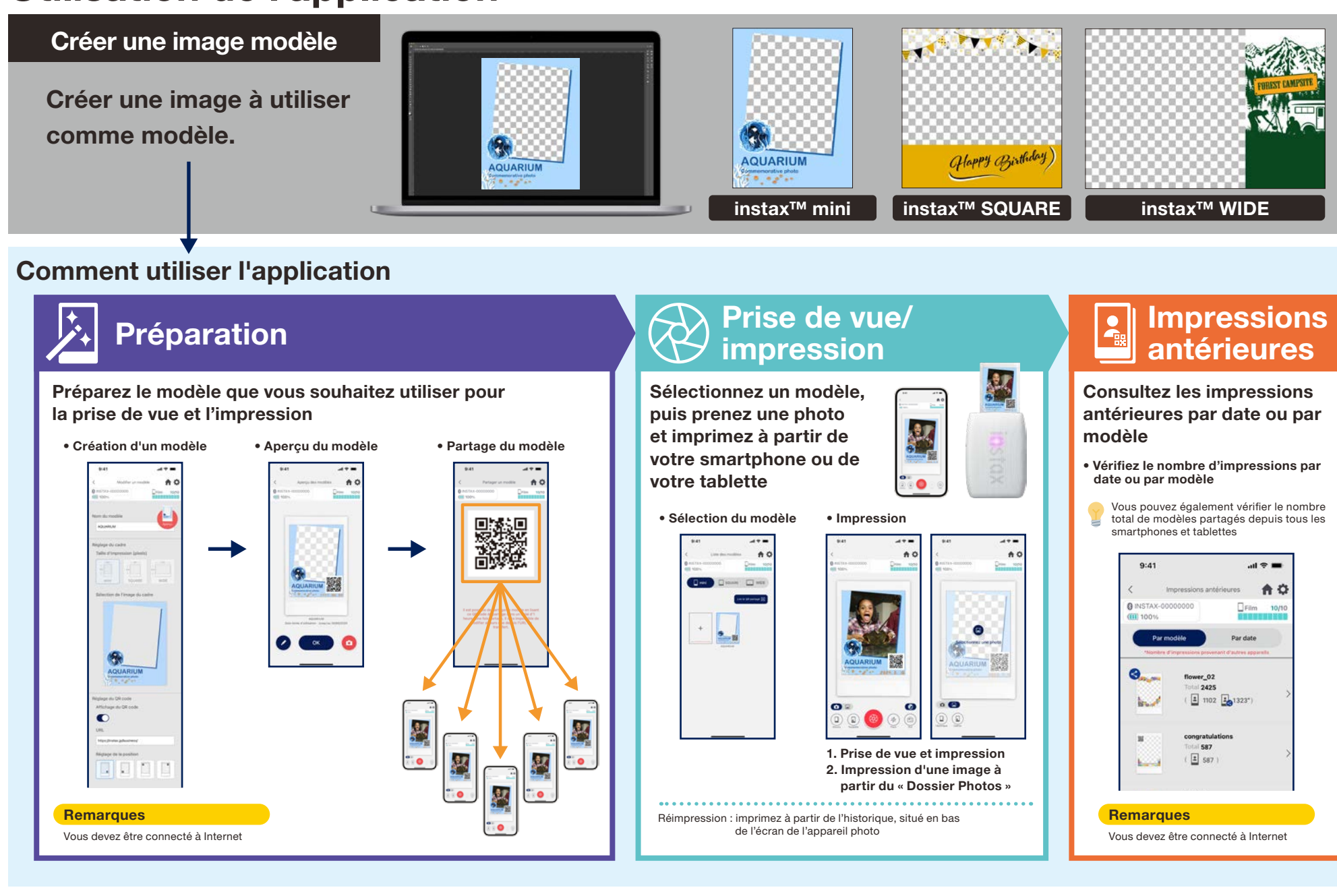

### Ce dont vous aurez besoin

### Imprimantes instax Link<sup>™</sup> pour smartphones

#### instax mini Link 3™

instax SQUARE Link™

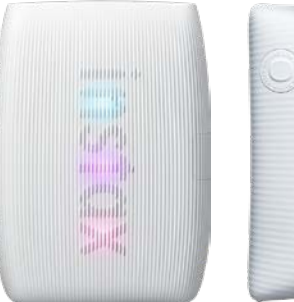

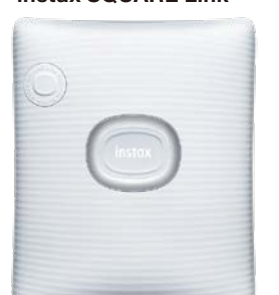

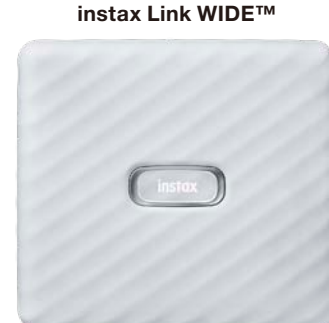

\* Consultez le manuel inclus avec votre smartphone ou tablette pour les réglages de connexion (Bluetooth) avec l'imprimante. \* Également compatible avec l'instax mini Link 2™. Opérations non garanties avec d'autres imprimantes pour smartphone.

### Film instantané instax™ mini, SQUARE ou WIDE

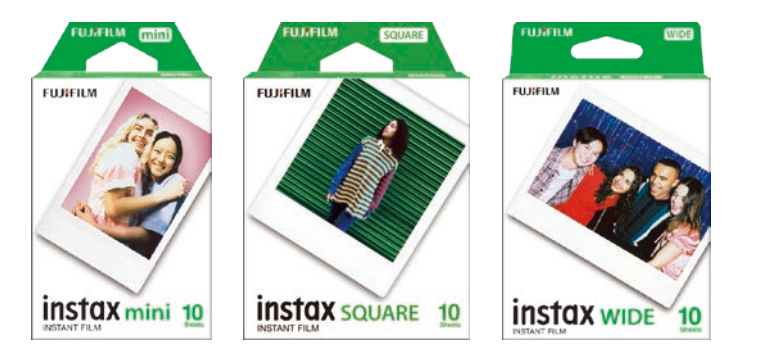

Assurez-vous de vous procurer la bonne taille de film en fonction de l'imprimante choisie : mini, SQUARE ou WIDE.

### Appareil Android ou iOS (smartphone ou tablette)

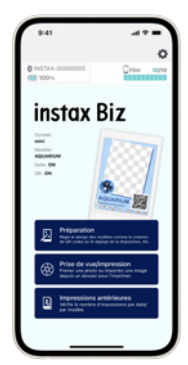

Assurez-vous que l'appareil et le système d'exploitation sont compatibles avec l'application instax Biz™

Fonctionnement garanti avec les systèmes d'exploitation ci-dessous : • Android 10 ou version ultérieure • iOS 16 ou version ultérieure

### Application instax Biz™ (Android ou iOS)

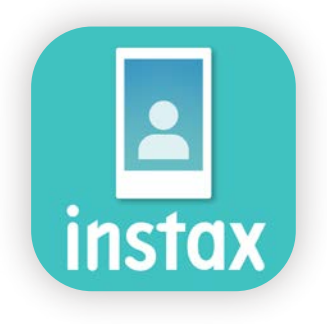

Téléchargez et installez à partir de Google Play ou de l'App Store

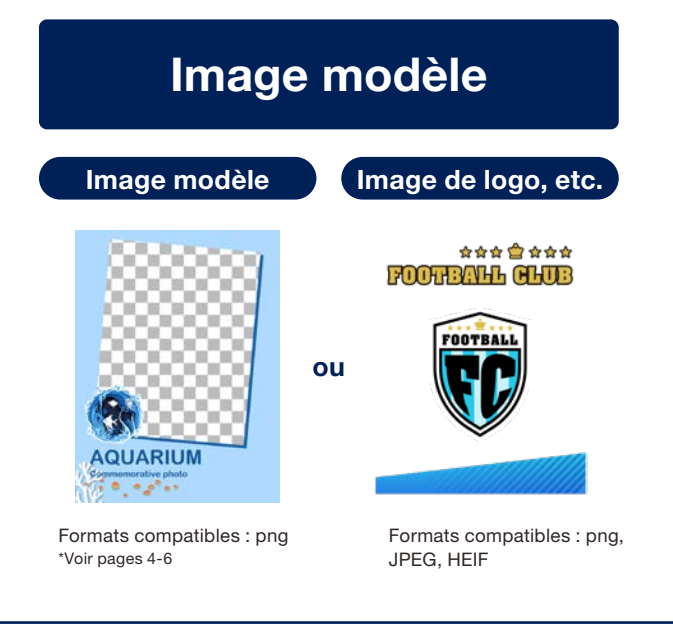

### Avant d'utiliser l'application

## Créer une image modèle

instax™ mini

Utilisez un logiciel de retouche d'images pour créer une image modèle sur votre ordinateur, votre smartphone ou votre tablette.

### Taille recommandée (unité: pixels)

### instax<sup>™</sup> mini: 600 × 800

### Remarques

- Utilisez les options « QR code » ou « Impression de date » pour imprimer des QR codes ou des dates au premier plan à l'emplacement souhaité
- Comme les fonds sont transparents, il convient d'utiliser un fichier png.

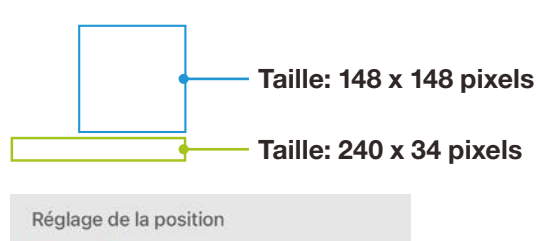

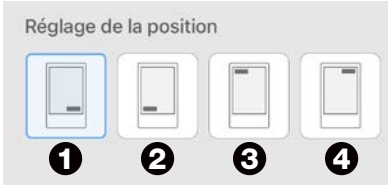

- Utiliser la touche Régler la position pour ajuster les quatre coins
- La position peut également être ajustée manuellement. \*Voir page 9

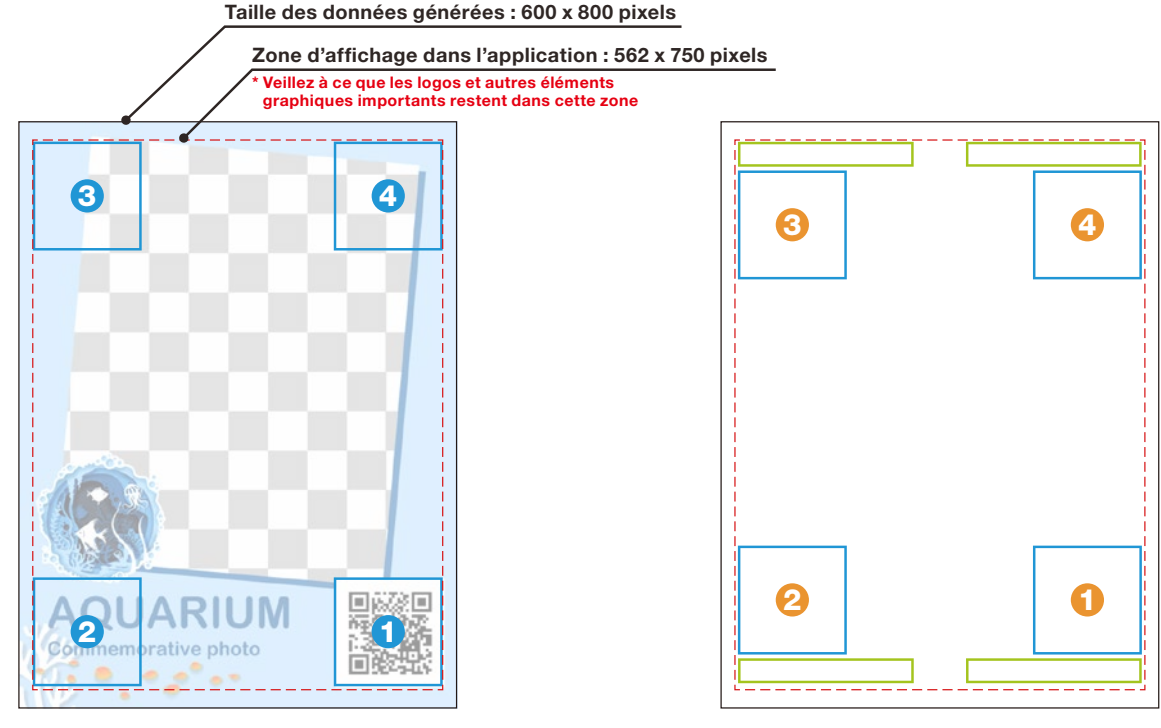

General Section 2015
 General Section 2015
 General Section 2015
 General Section 2015
 General Section 2015
 General Section 2015
 General Section 2015
 General Section 2015
 General Section 2015
 General Section 2015
 General Section 2015
 General Section 2015
 General Section 2015
 General Section 2015
 General Section 2015
 General Section 2015
 General Section 2015
 General Section 2015
 General Section 2015
 General Section 2015
 General Section 2015
 General Section 2015
 General Section 2015
 General Section 2015
 General Section 2015
 General Section 2015
 General Section 2015
 General Section 2015
 General Section 2015
 General Section 2015
 General Section 2015
 General Section 2015
 General Section 2015
 General Section 2015
 General Section 2015
 General Section 2015
 General Section 2015
 General Section 2015
 General Section 2015
 General Section 2015
 General Section 2015
 General Section 2015
 General Section 2015
 General Section 2015
 General Section 2015
 General Section 2015
 General Section 2015
 General Section 2015
 General Section 2015
 General Section 2015
 General Section 2015
 General Section 2015
 General Section 2015
 General Section 2015
 General Section 2015
 General Section 2015
 General Section 2015
 General Section 2015
 General Section 2015
 General Section 2015

**1** - **4** sont pour une mise en page réalisée avec le bouton Régler la position pour un QR code et la date

### Avant d'utiliser l'application

## Créer une image modèle instax<sup>™</sup> SQUARE

Utilisez un logiciel de retouche d'images pour créer une image modèle sur votre ordinateur, votre smartphone ou votre tablette.

### Taille recommandée (unité: pixels)

### Remarques

### instax<sup>™</sup> SQUARE: 800 × 800

- Utilisez les options « QR code » ou « Impression de date » pour imprimer des QR codes ou des dates au premier plan à l'emplacement souhaité
- Comme les fonds sont transparents, il convient d'utiliser un fichier png.

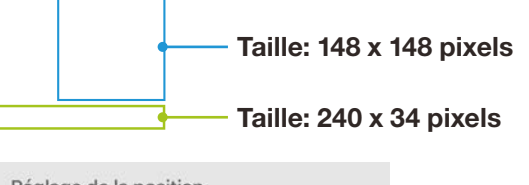

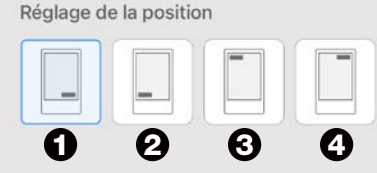

- Utiliser la touche Régler la position pour ajuster les quatre coins
- La position peut également être ajustée manuellement. \*Voir page 9

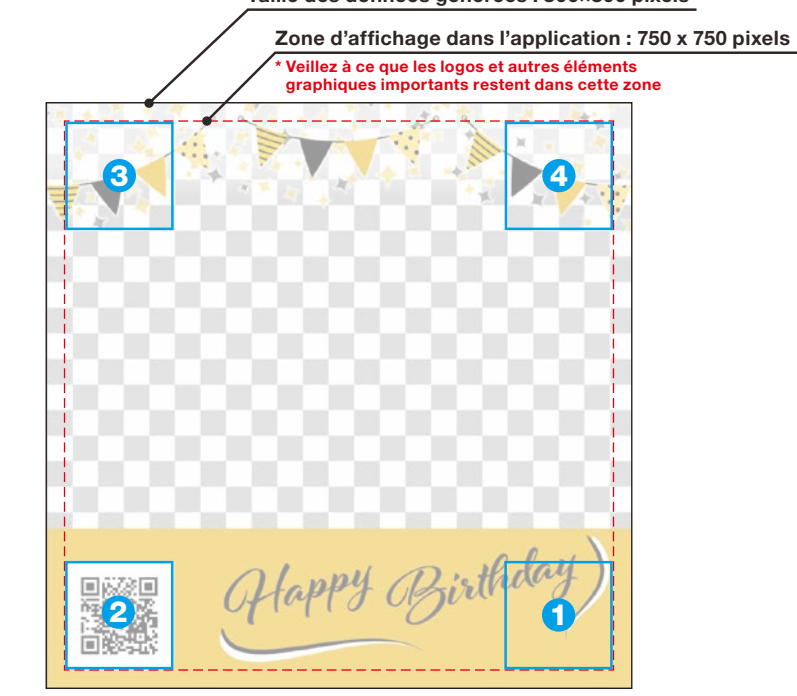

 General sont pour une mise en page réalisée avec le bouton Régler la position pour un seul QR code

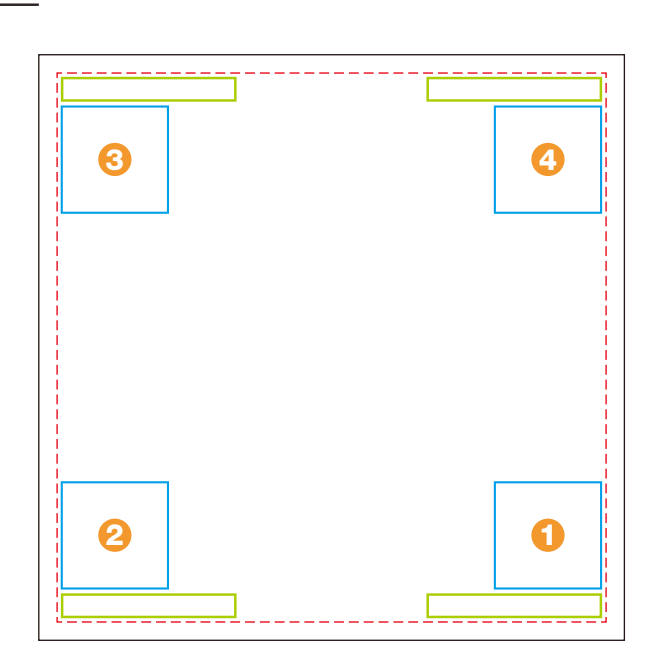

**1** - **4** sont pour une mise en page réalisée avec le bouton Régler la position pour un QR code et la date

#### Taille des données générées : 800×800 pixels

### Avant d'utiliser l'application

## Créer une image modèle

instax<sup>™</sup> WIDE

Utilisez un logiciel de retouche d'images pour créer une image modèle sur votre ordinateur, votre smartphone ou votre tablette.

### Taille recommandée (unité: pixels)

instax<sup>™</sup> WIDE: 1,260 × 840

### Remarques

- Utilisez les options « QR code » ou « Impression de date » pour imprimer des QR codes ou des dates au premier plan à l'emplacement souhaité
- Comme les fonds sont transparents, il convient d'utiliser un fichier png.

Taille des données générées : 1,260×840 pixels

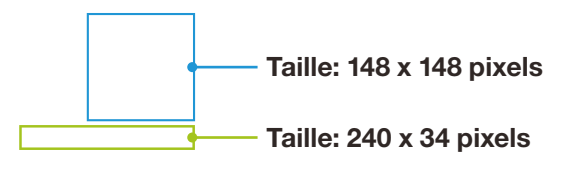

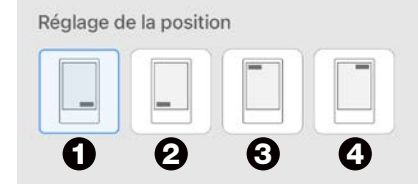

- Utiliser la touche Régler la position pour ajuster les quatre coins
- La position peut également être ajustée manuellement. \*Voir page 9

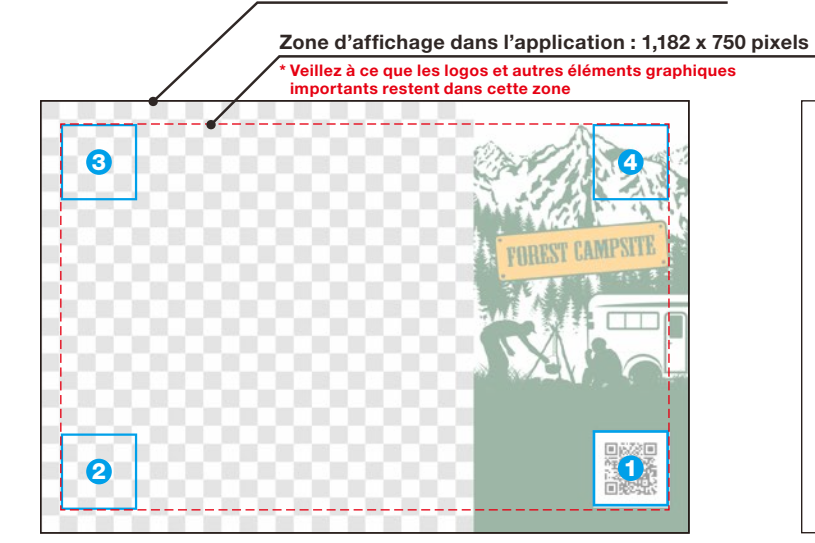

**1** - **4** sont pour une mise en page réalisée avec le bouton Régler la position pour un seul QR code

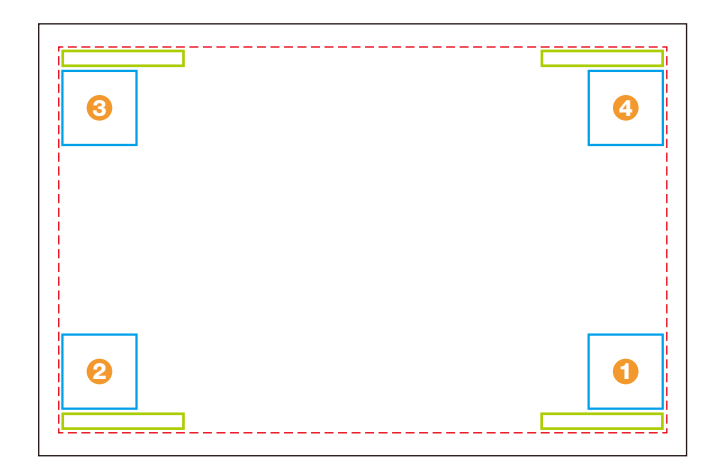

### Écran d'accueil

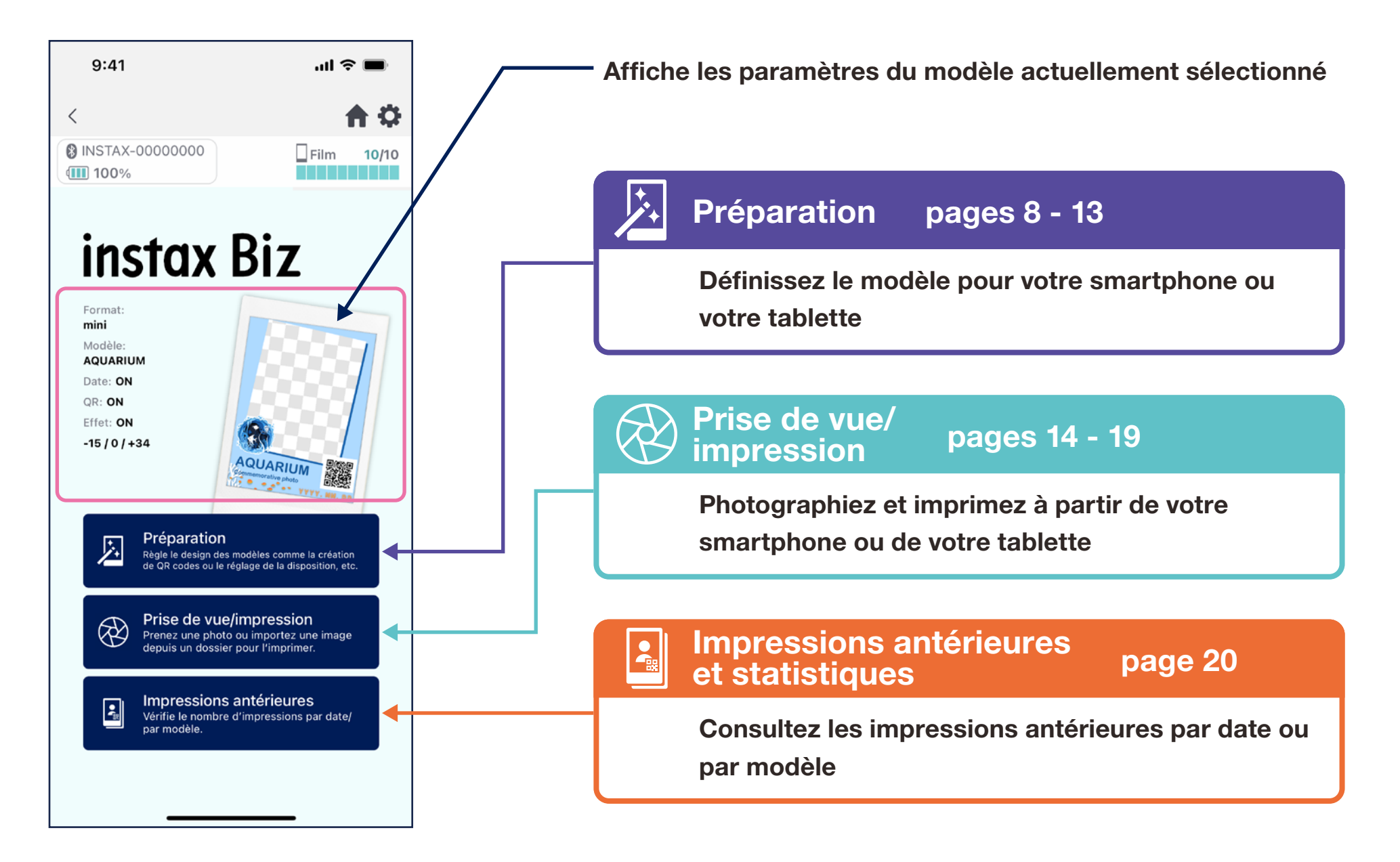

## Créer un modèle **1**

• Création d'un nouveau modèle.

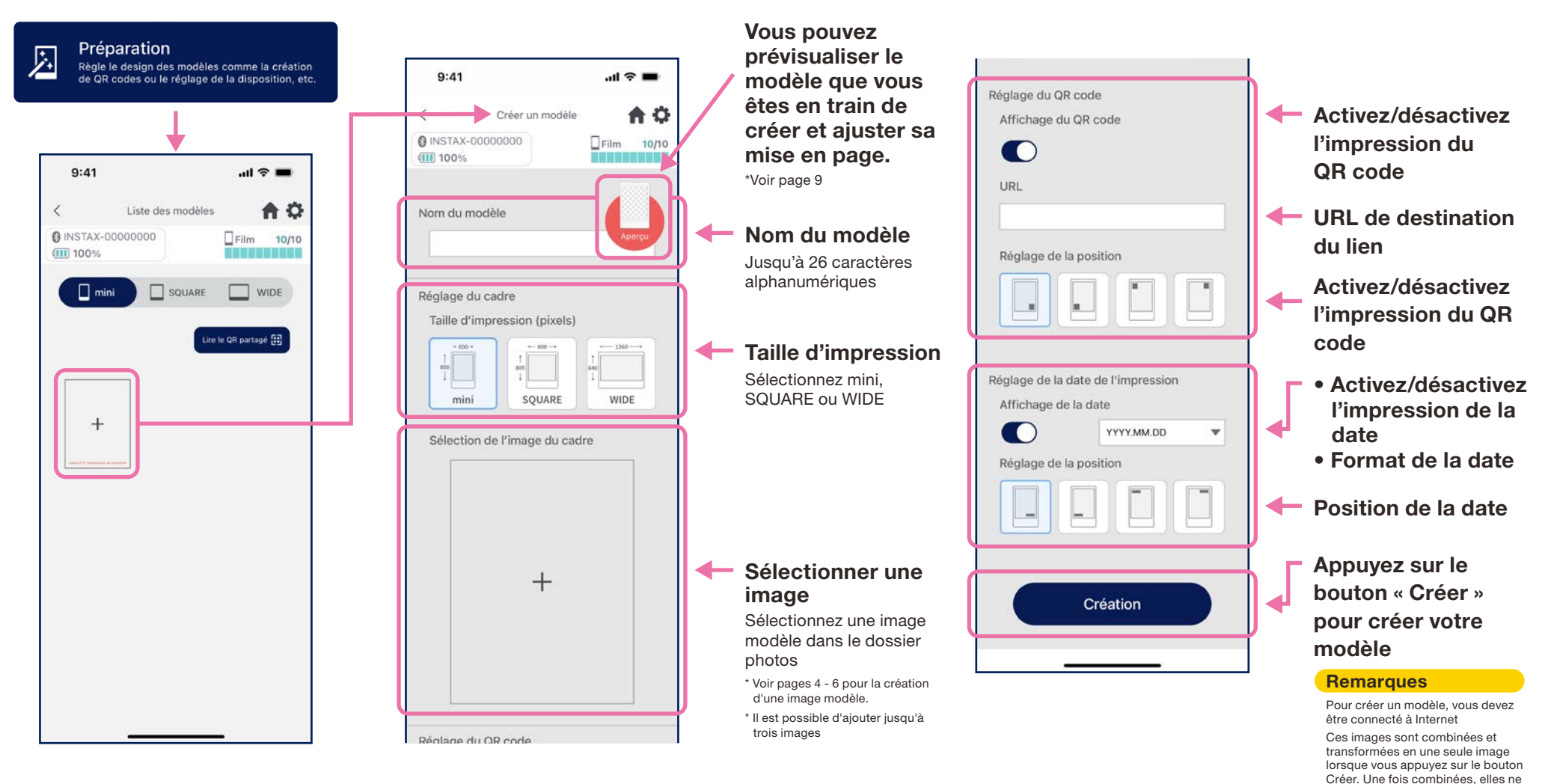

peuvent plus être modifiées individuellement.

### Préparer

## Créer un modèle **2**

• Ajuster la mise en page.

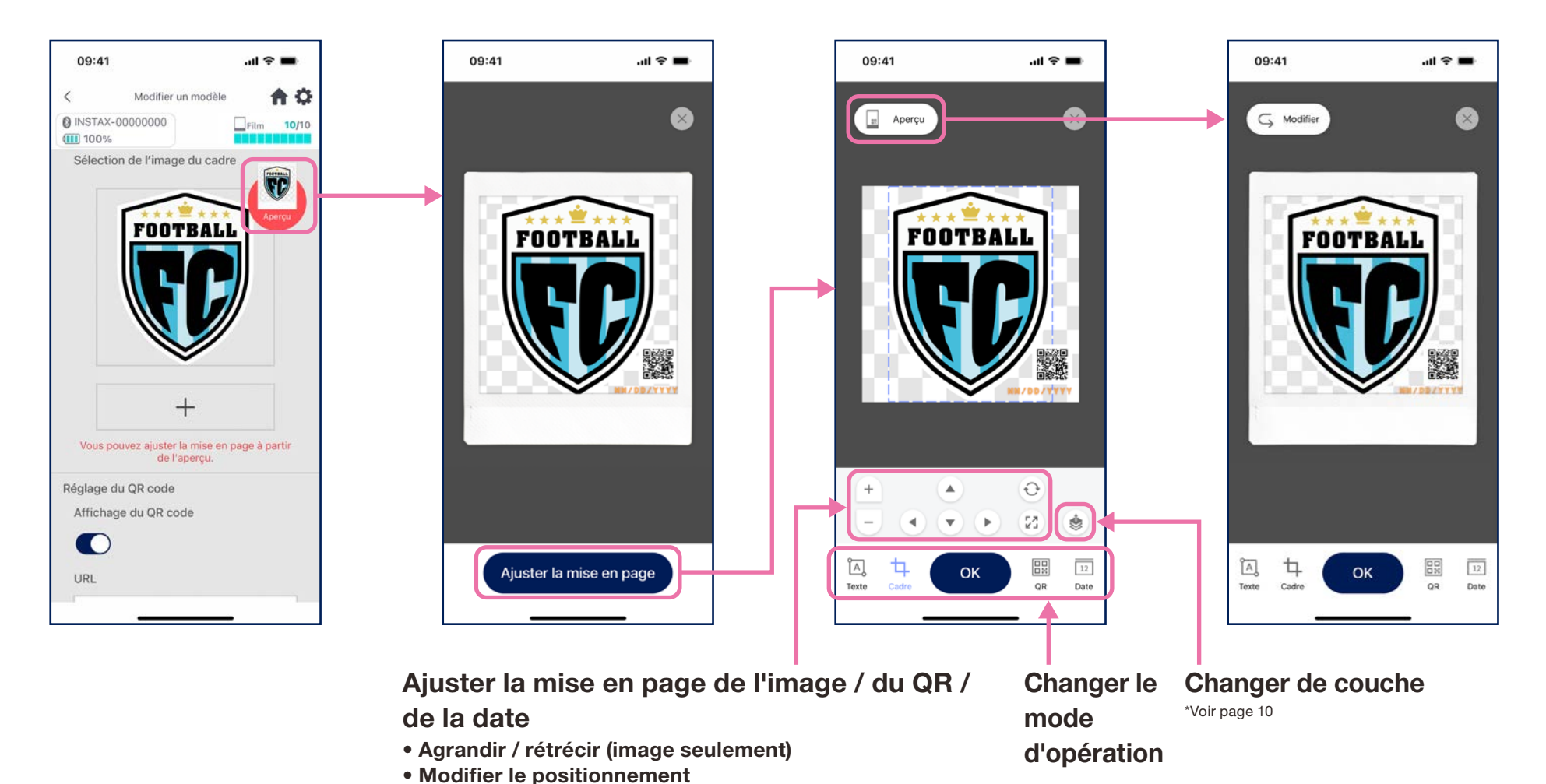

Réinitialiser

Ajuster au cadre (image seulement)

\*Vous pouvez également pincer pour agrandir / rétrécir / changer la position de l'image.

\*Les images à l'écran peuvent varier par rapport à celles de l'illustration. 9

### Préparer

## Créer un modèle 🕄

• Ajustez le modèle en combinant et en plaçant des éléments, en ajoutant du texte, etc.

### Changer de calque

Le bouton Changer de calque permet de modifier l'ordre de plusieurs images. L'image sélectionnée au moment de l'appui sur le bouton devient le premier calque.

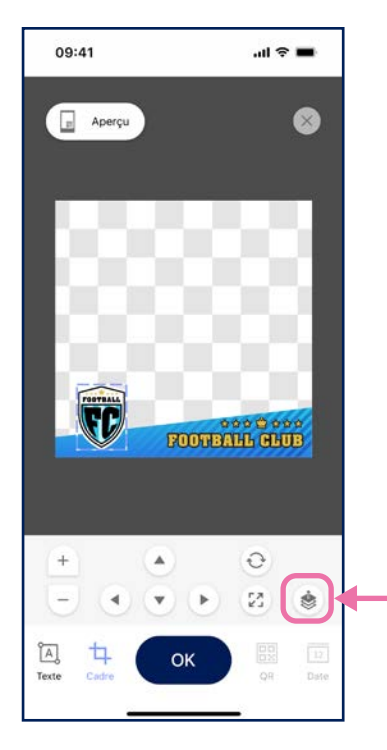

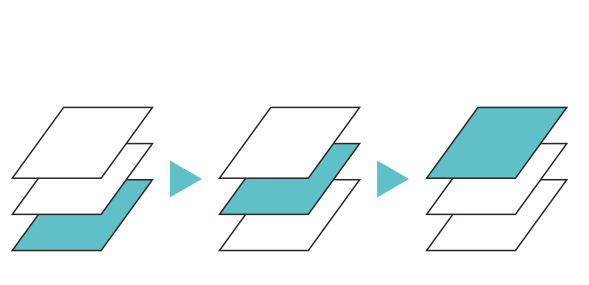

-Bouton Changer de calque

### Ajouter du texte

Ajoutez du texte ou modifiez le style.

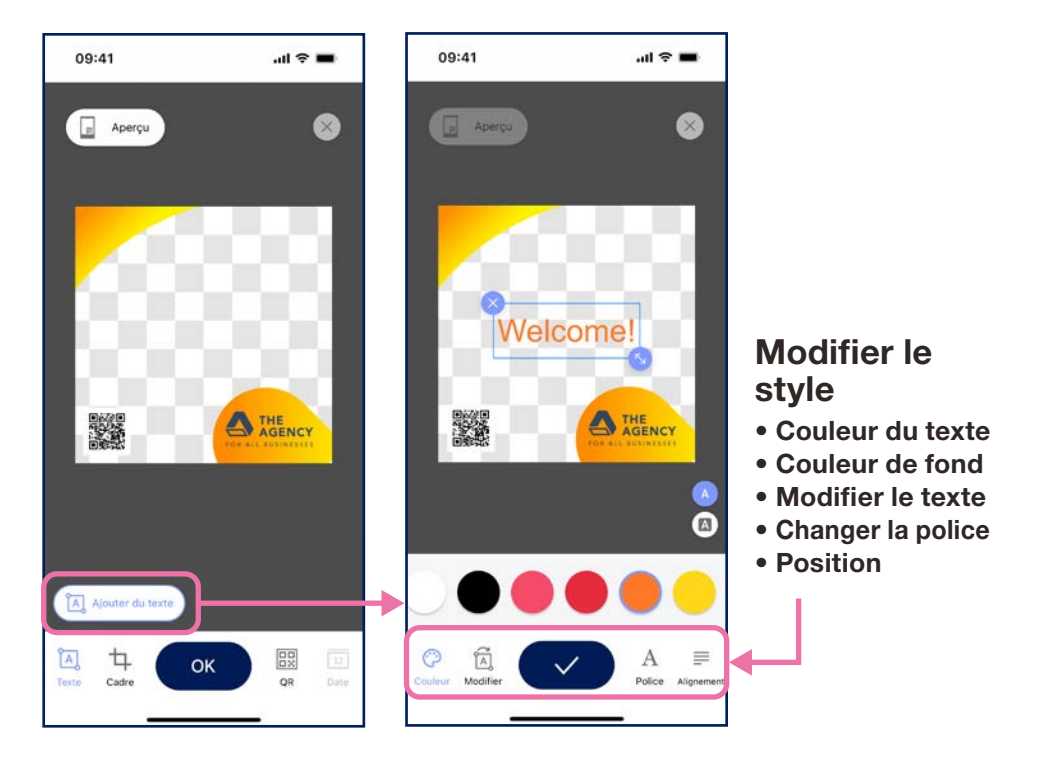

## Aperçu des modèles

• Vérifiez ou modifiez un modèle que vous avez créé

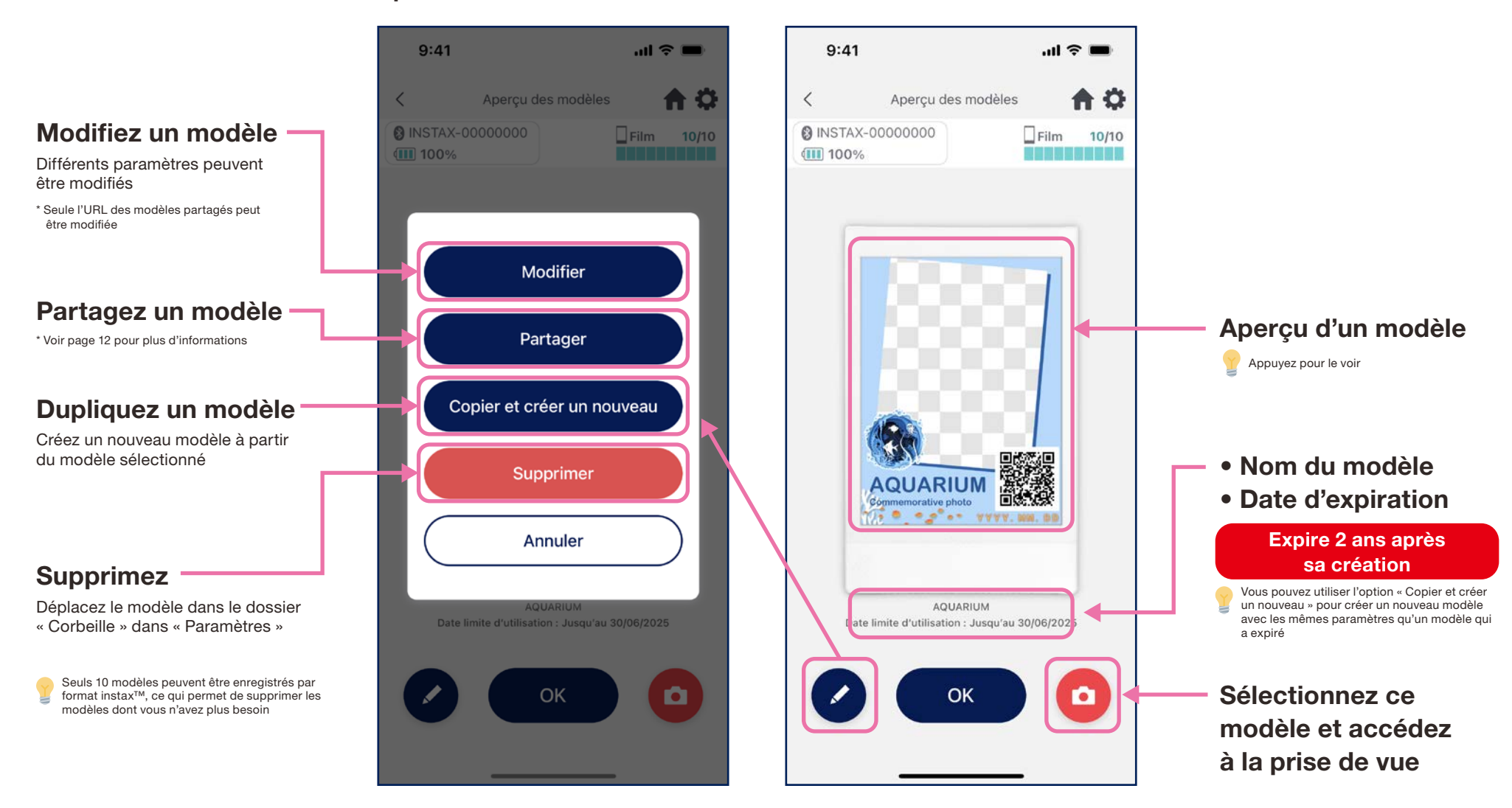

## Partage d'un modèle

- Partagez le modèle avec d'autres smartphones ou tablettes \* Peut être ignoré
  - 1. Appuyez sur le bouton « Partager » pour créer un QR code permettant de partager votre modèle

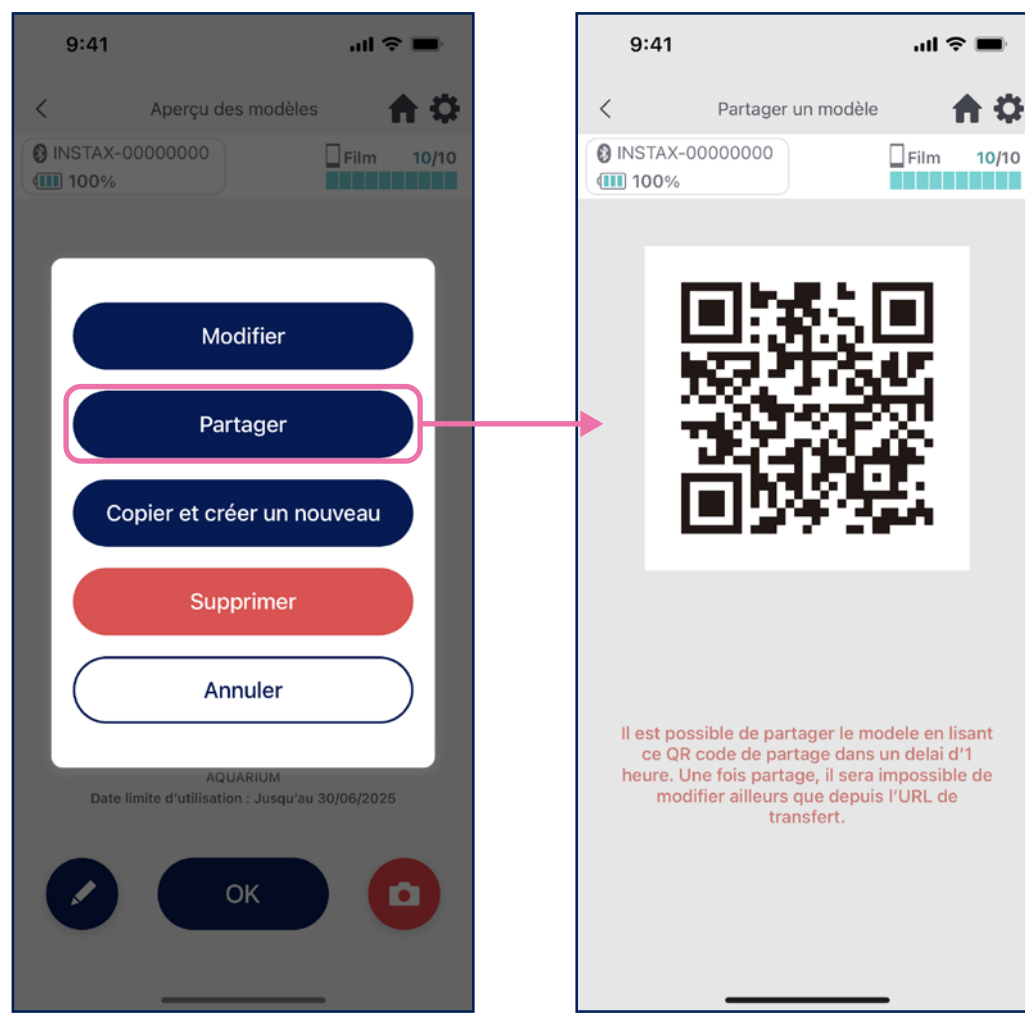

2. Scannez le QR code avec d'autres smartphones ou tablettes

Les modèles sont ajoutés à l'application instax Biz™ lorsqu'un QR code est scanné avec l'appareil photo de l'appareil ou en sélectionnant Lire le QR partagé 🖽 sur l'écran de la

liste des modèles

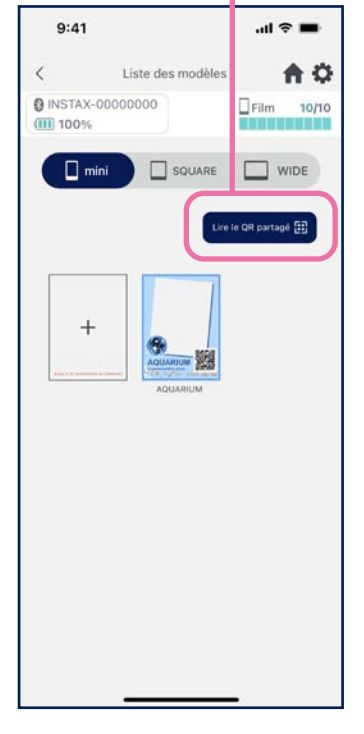

#### Remarques

Ð

- Les QR codes pour le partage des modèles expirent dans les 24 heures.
- Une fois qu'un modèle est partagé, seule l'URL de destination peut être modifiée
- Vous devez être connecté à Internet

## Liste des modèles

• Affichez les modèles enregistrés dans l'application.

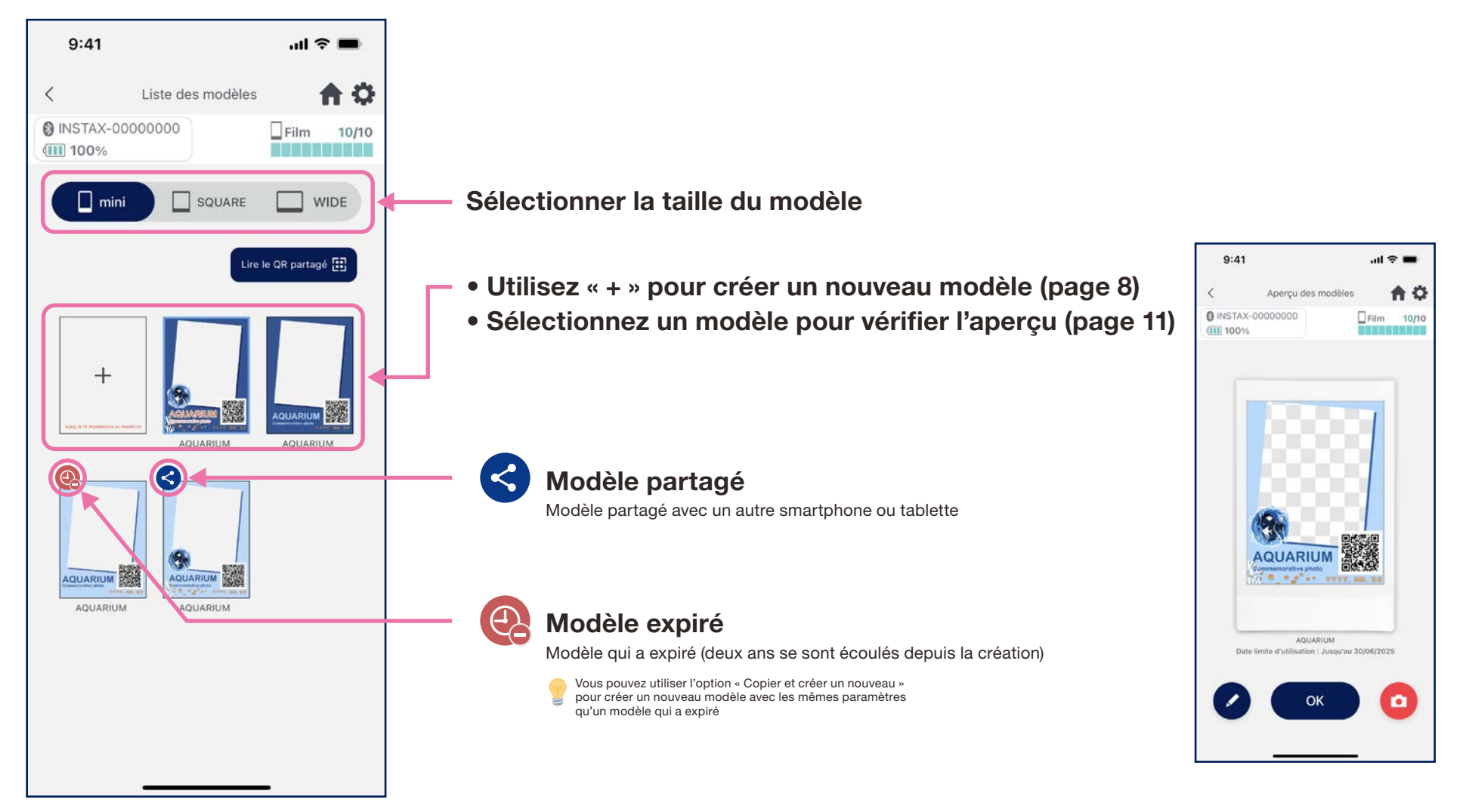

## Sélection du modèle

### • Sélectionnez le modèle à imprimer

1. Lancez l'application instax Biz™ et appuyez sur le bouton « Prise de vue/impression »

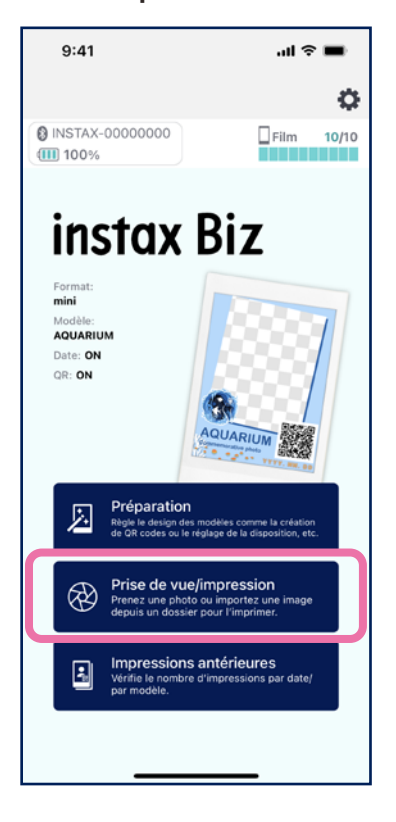

2. Sélectionnez « Modèle » 3

all 🕆 🔳

Film 10/10

**A** O

0

(1)

\*

9:41

100%

INSTAX-00000000

AQUARIUM

...

<

3. Sélectionnez la taille et le modèle que vous souhaitez imprimer

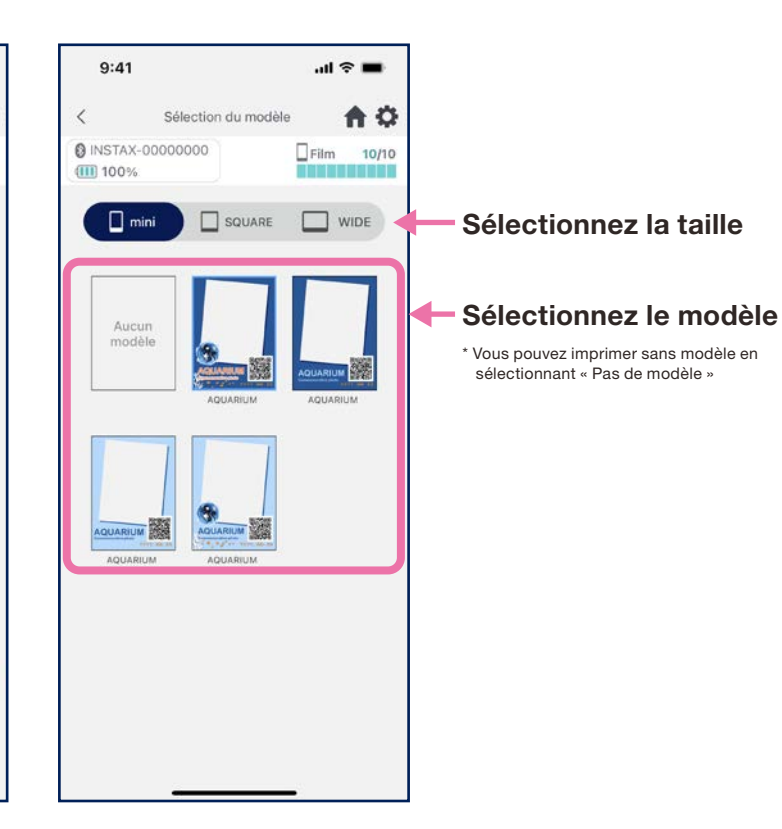

4. Consultez l'aperçu, puis appuyez sur « Prise de vue » lorsque vous êtes prêt

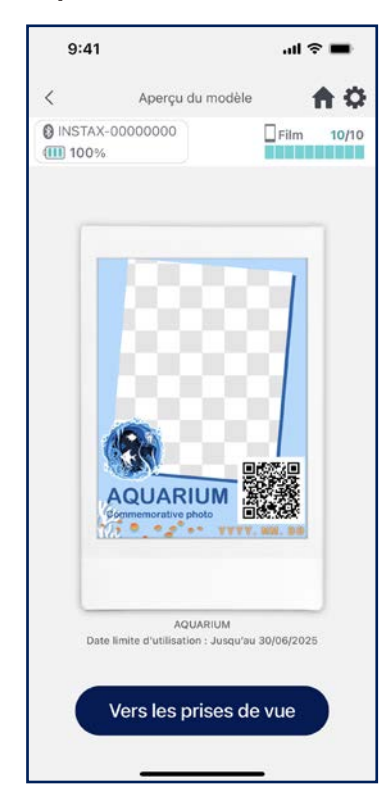

## Impression Prise de vue et impression

### • Combinez l'image que vous avez prise avec le modèle, puis imprimez

1. Appuyez sur le bouton de l'obturateur sur l'écran de l'appareil photo

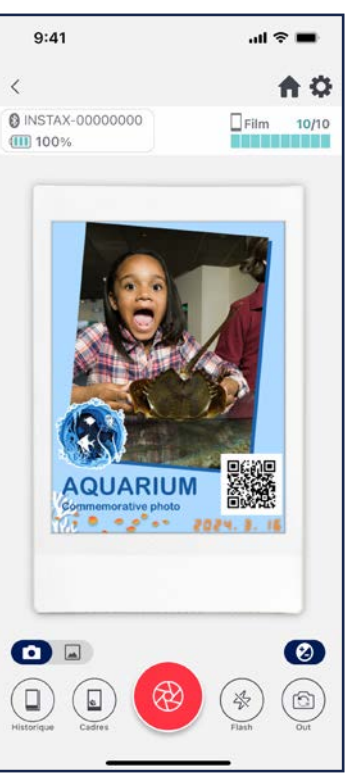

#### Options de l'appareil photo

- Appuyez sur l'écran de l'appareil photo pour régler automatiquement la luminosité et la mise au point
- Pincez l'écran de l'appareil photo pour effectuer un zoom avant et arrière
- Choisissez pour le flash entre marche, arrêt et automatique
   Basculer entre l'appareil photo arrière, l'appareil photo avant
- et la prise de vue miroir de l'appareil photo avant "Voir page 17 • Modifier l'image (luminosité / contraste / saturation)
- \* Accédez à Paramètres de l'application 🏚 pour les fonctions de retardateur de l'appareil photo

 Vérifiez votre image sur l'écran de prévisualisation, puis appuyez sur le bouton Imprimer pour lancer l'impression.

ation, puis appuyez sur le bouton nour lancer l'impression. \*Vous pouvez prendre une autre photo pendant

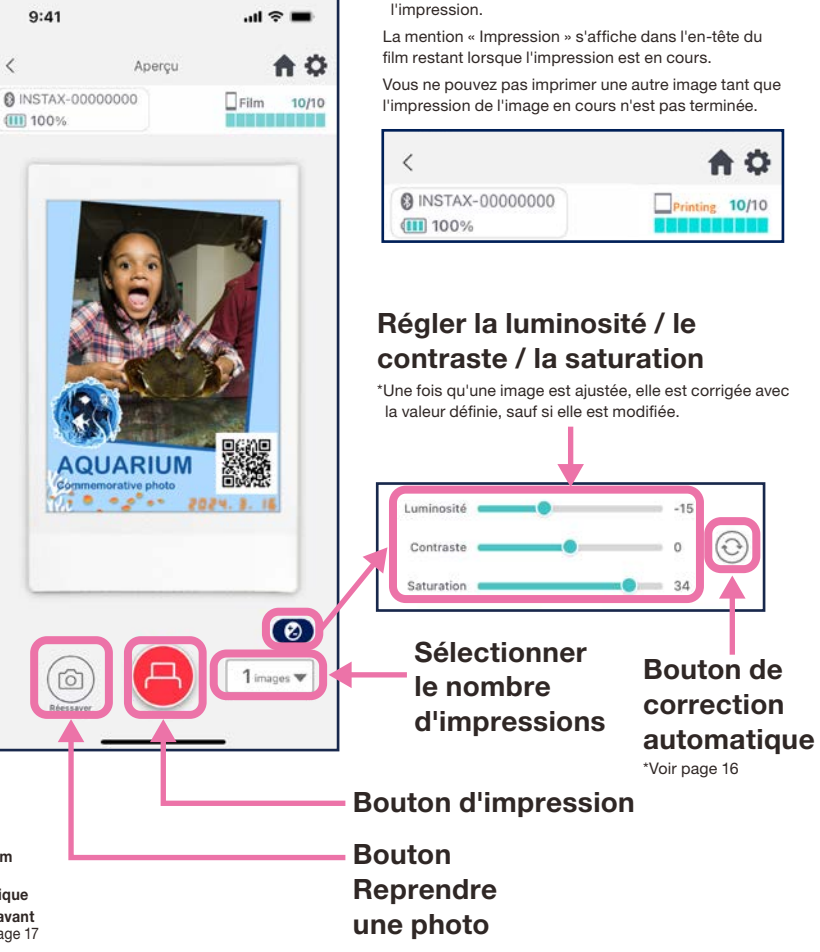

#### **Remarques**

Les images ne peuvent pas être imprimées si le format d'impression défini dans l'application diffère du format de film de l'imprimante Reconnectez-vous et essayez d'imprimer à nouveau

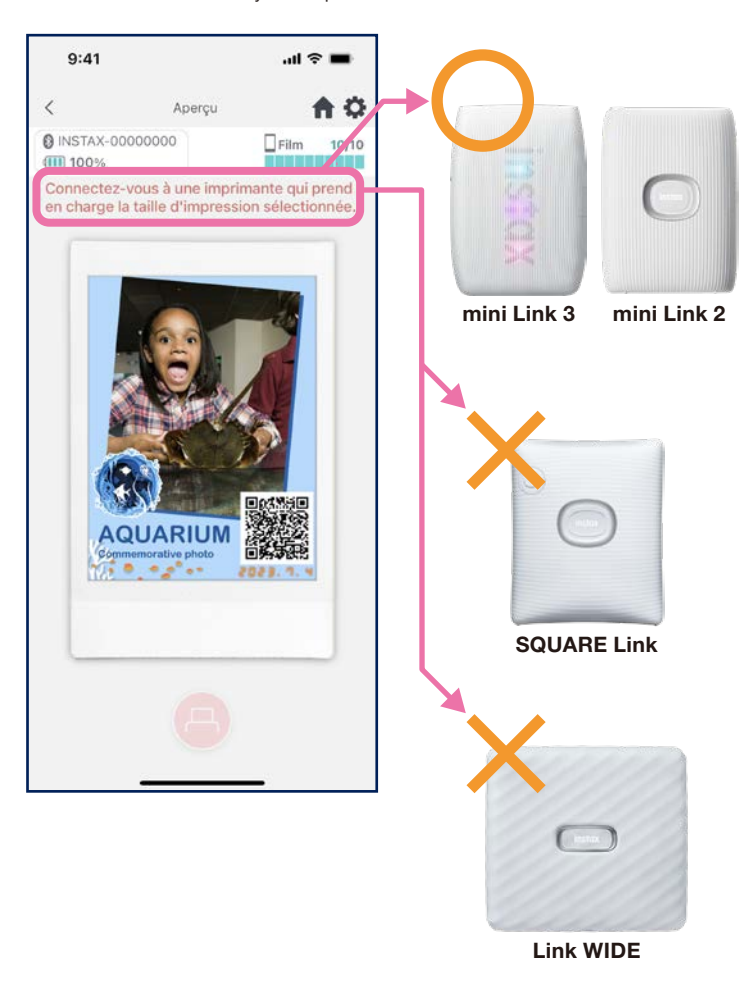

### **Correction automatique**

• Appuyez sur le bouton de correction automatique pour optimiser automatiquement les images individuelles.

\* Les valeurs ne peuvent pas être ajustées manuellement pendant la correction automatique.

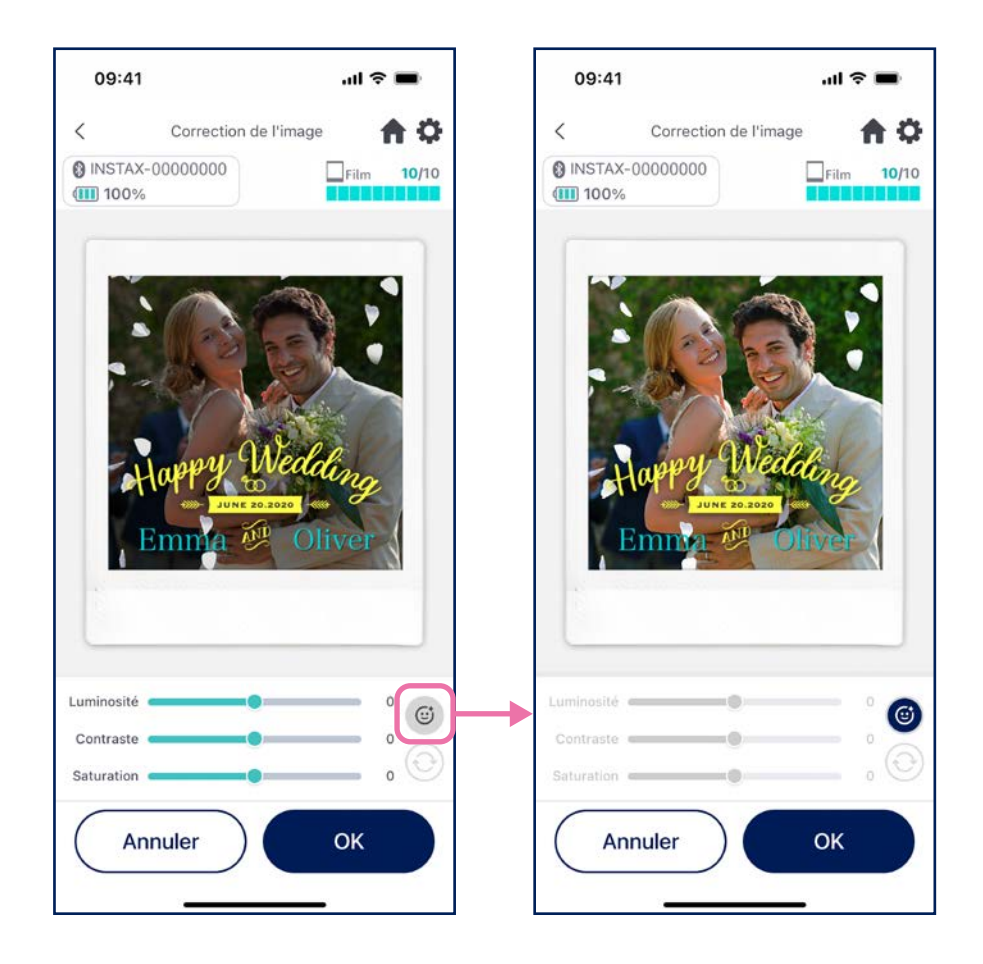

## Si votre image modèle comporte une personne et que vous photographiez une personne

Ajuste automatiquement le sujet pour qu'il corresponde à la personne dans l'image modèle.

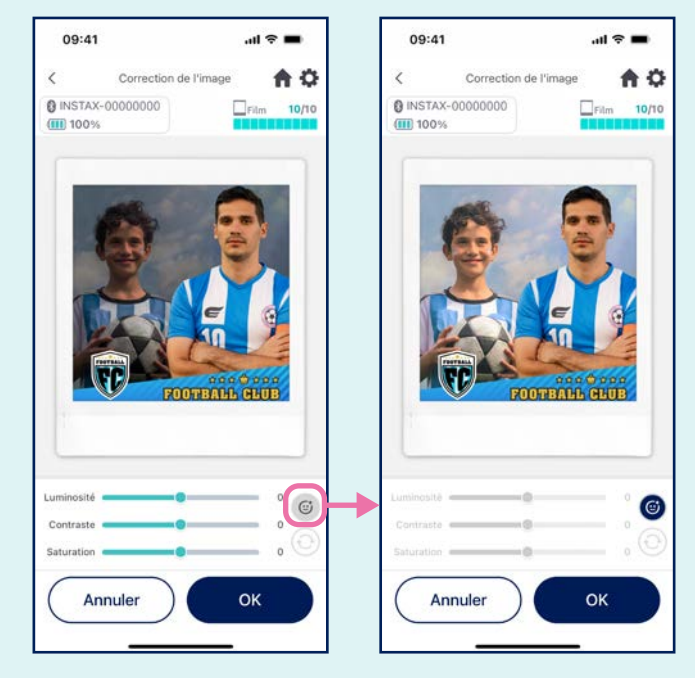

## Prise de vue en miroir

• Passez d'un mode de prise de vue à l'autre : mode appareil photo arrière, mode appareil photo avant et mode prise de vue miroir. Les modes de prise de vue de l'appareil photo avant et de l'appareil photo avant en miroir facilitent la visualisation de l'écran pour prendre la photo au moment parfait !

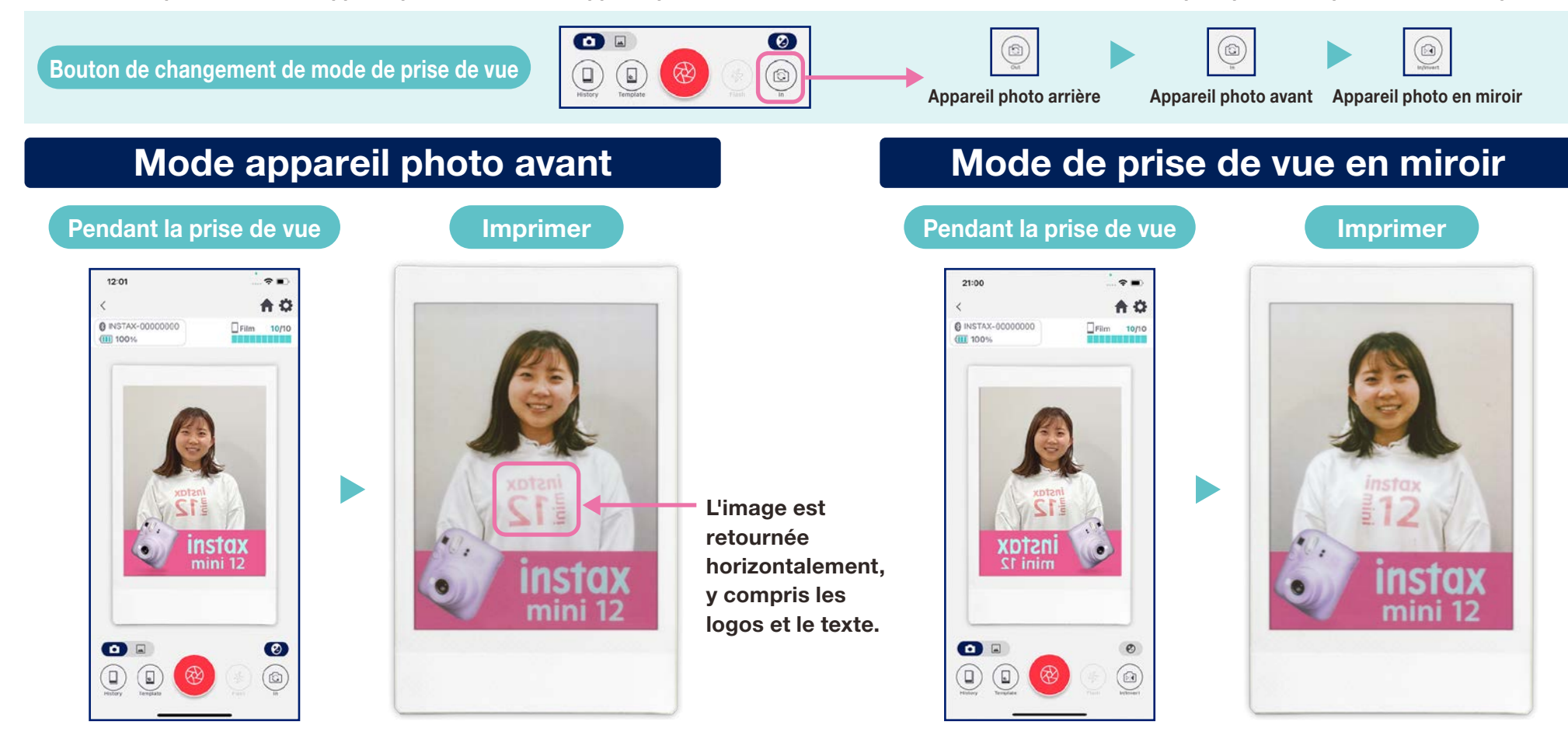

Retourne l'image lors de l'impression. Gardez cela à l'esprit lorsque vous photographiez des logos ou du texte. Retourne horizontalement l'image lors de la prise de vue, mais l'inverse lors de l'impression.

Les logos et autres textes s'impriment ainsi de manière lisible, ce qui est idéal pour les événements sportifs ou autres manifestations.

## Impression ② Imprimer une image à partir du « Dossier Photos »

• Combinez une image de votre smartphone ou tablette avec le modèle, puis imprimez

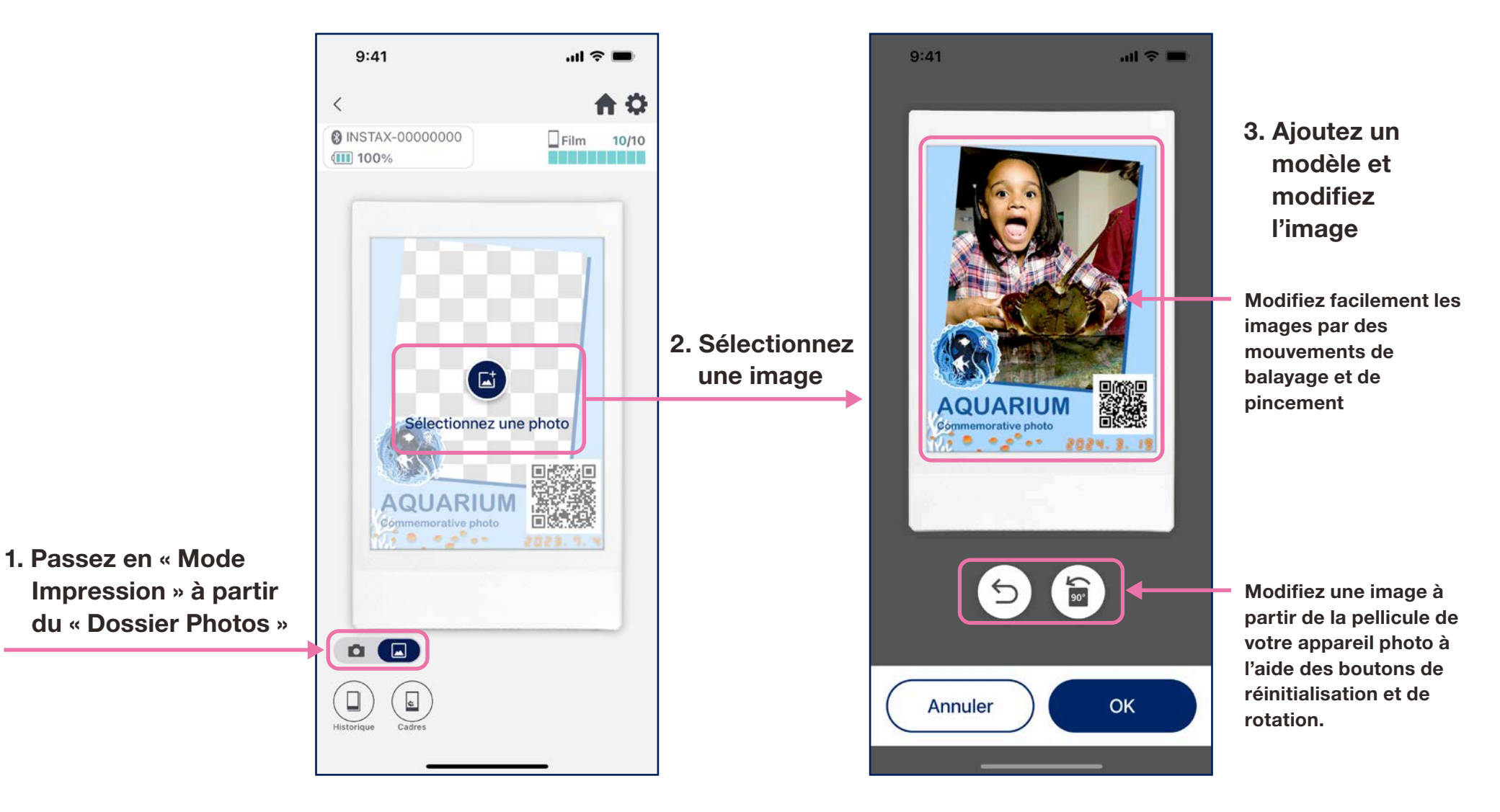

### Réimpression

• Réimprimez une image à partir de votre historique d'impression

🗌 mini

1. Appuyez sur « Historique » en bas de l'écran de l'appareil photo (à gauche)

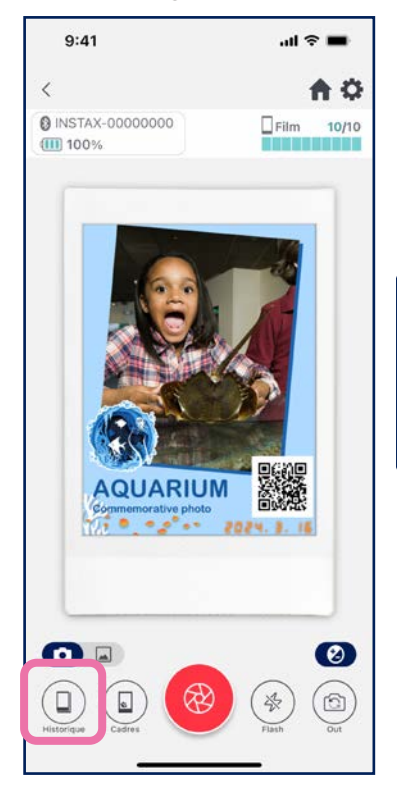

2. Sélectionnez l'image que vous souhaitez imprimer parmi celles affichées sur l'écran « Historique des images »

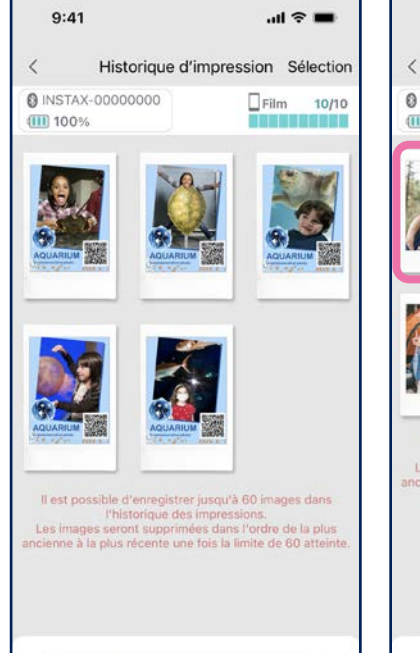

SQUARE

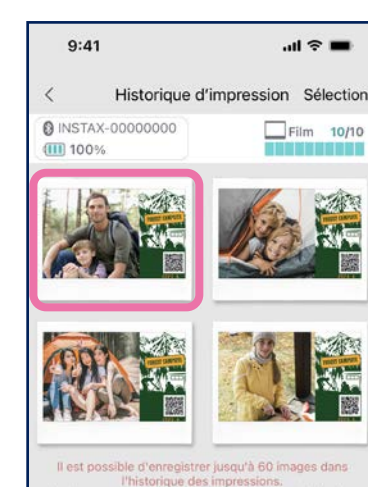

Il est possible o enregistrer jusqu'à oU images dans l'historique des impressions. Les images seroit supprimées dans l'ordre de la plus incienne à la plus récente une fois la limite de 60 atteinte

SQUARE

WIDE WIDE

3. Appuyez sur le bouton d'impression pour imprimer l'image

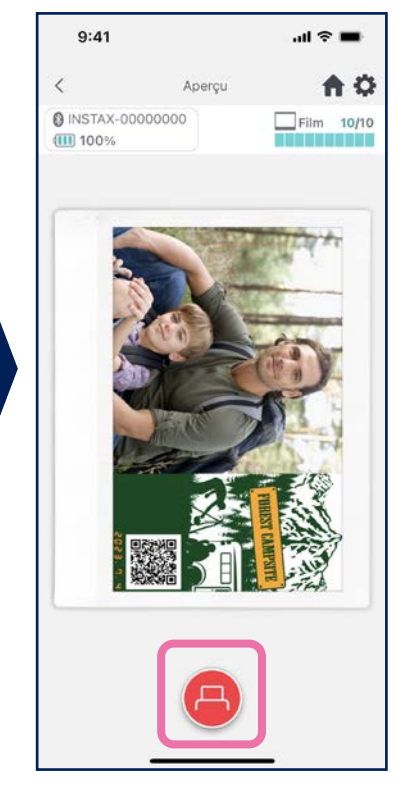

### Remarques

- L'écran « Historique des images » présente les 60 images les plus récentes par taille (l'image la plus ancienne est supprimée après la soixantième.)
- Les images d'impression ne peuvent pas être enregistrées (téléchargées) sur un appareil
- Les images de l'historique des images ne peuvent pas être modifiées.

 Utilisez les onglets en bas de l'écran pour changer de taille d'impression. Changez l'imprimante connectée sur la taille d'impression correspondante

WIDE

• Appuyez sur le bouton « Sélection » en haut à droite de l'écran pour passer au Mode de sélection et effacer plusieurs images à la fois.

🗌 mini

### Impressions antérieures

## Vérification des impressions antérieures

• Vérifiez le nombre d'impressions par modèle ou par date.

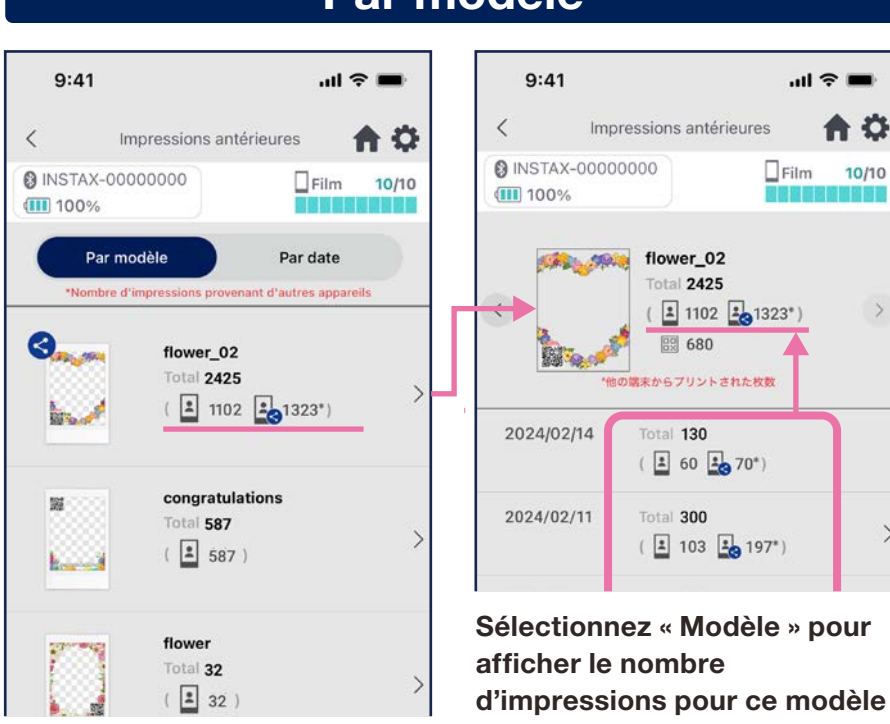

### Par modèle

( 🗶 123 🎿 227\*) 2024/02/11 Total 300 ( 🗶 103 🎿 197\*) 2024/02/10 Total 298 ( 🗶 112 🛃 186\*) 2024/02/09 Total 265 ( 🗶 105 🎿 160\*) 2024/02/08 Total 300 ( 102 198\*)

9:41

100%

2024/02/14

INSTAX-00000000

Par modèle

<

Impressions antérieures

Total 350

### Par date

ull 🕆 🗖

Par date

A

>

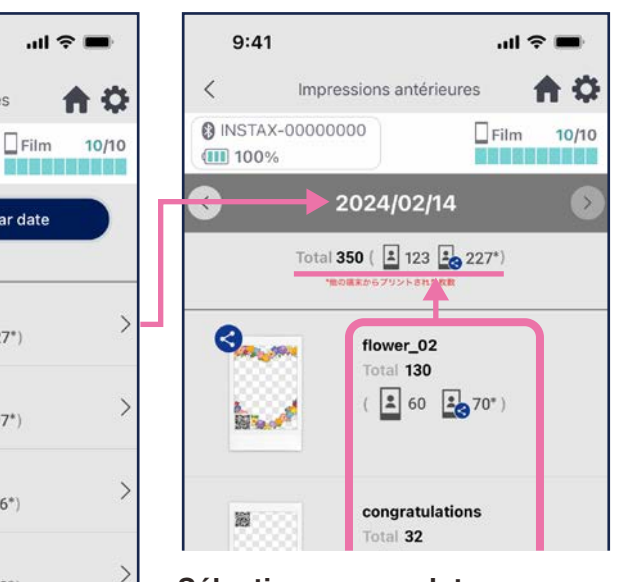

Sélectionnez une date pour afficher le nombre de copies imprimées à cette date

### Icônes

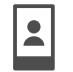

Nombre d'impressions à partir de votre smartphone ou tablette

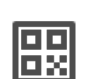

#### Nombre de fois qu'un QR a été consulté par modèle

\* Vous devez être connecté à Internet pour utiliser cette fonction. Ne comptabilise que les accès à partir de QR codes réalisés depuis l'application instax Biz™.

Les données sont mises à jour lorsque vous êtes connecté à l'internet et que vous ouvrez

l'écran « Impressions antérieures »

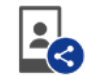

#### Nombre total d'impressions à partir des smartphones ou tablettes avec lesquels l'image a été partagée

\* Vous devez être connecté à Internet. Seules les données provenant de smartphones ou de tablettes connectés à l'internet après l'impression sont prises en compte dans les totaux

### Fonctions complémentaires

## Corbeille

- Les modèles supprimés de l'aperçu des modèles sont conservés dans la corbeille
  - 1. Appuyez sur 🏠 en haut à droite pour ouvrir l'écran « Paramètres », puis appuyez sur « Corbeille »

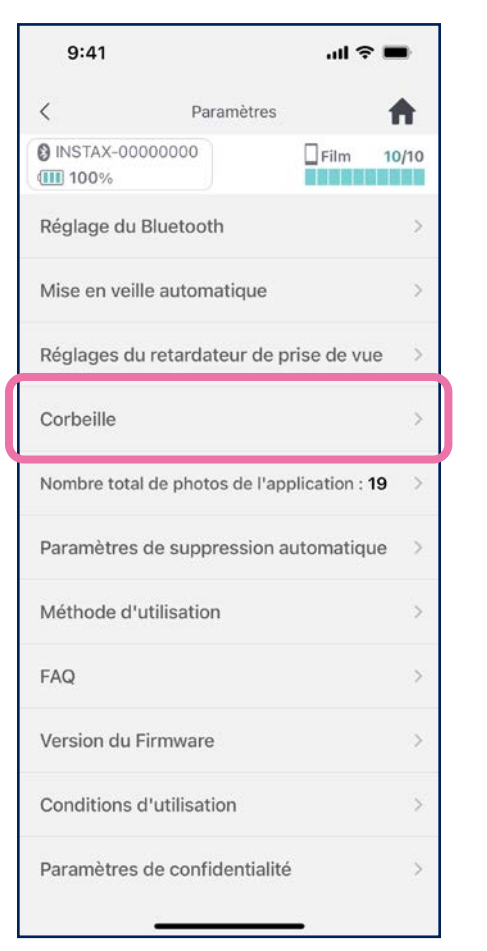

2. Sélectionnez un modèle à supprimer ou à renvoyer

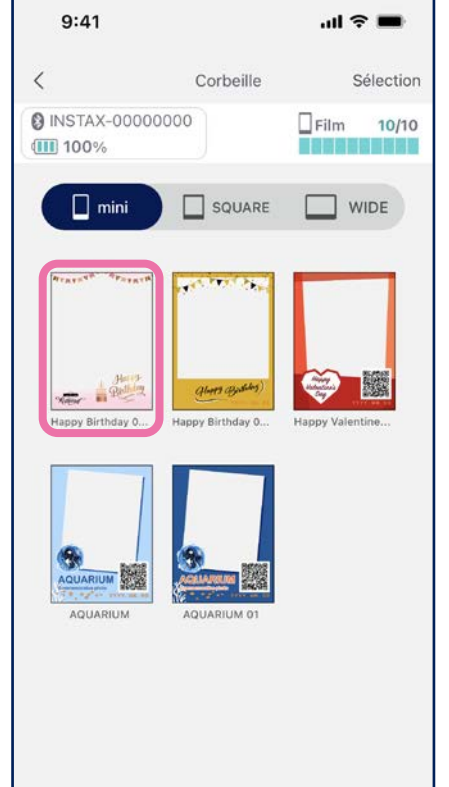

3. Appuyez sur « Supprimer » ou « Retour »

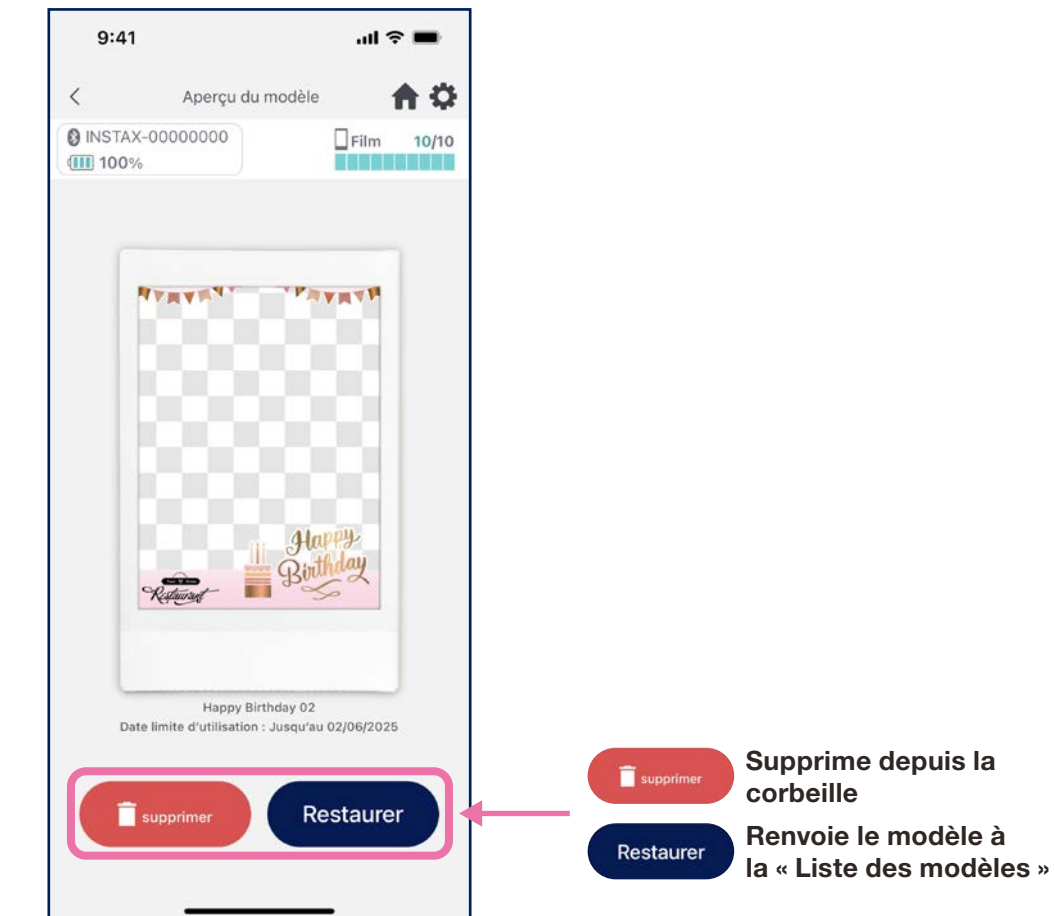